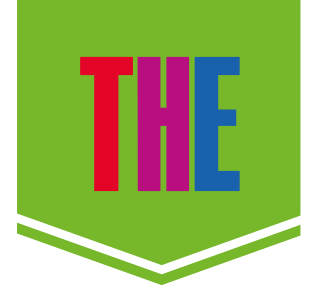

## **GETTING STARTED**

CLICK HERE FOR *THE* HOMPAGE

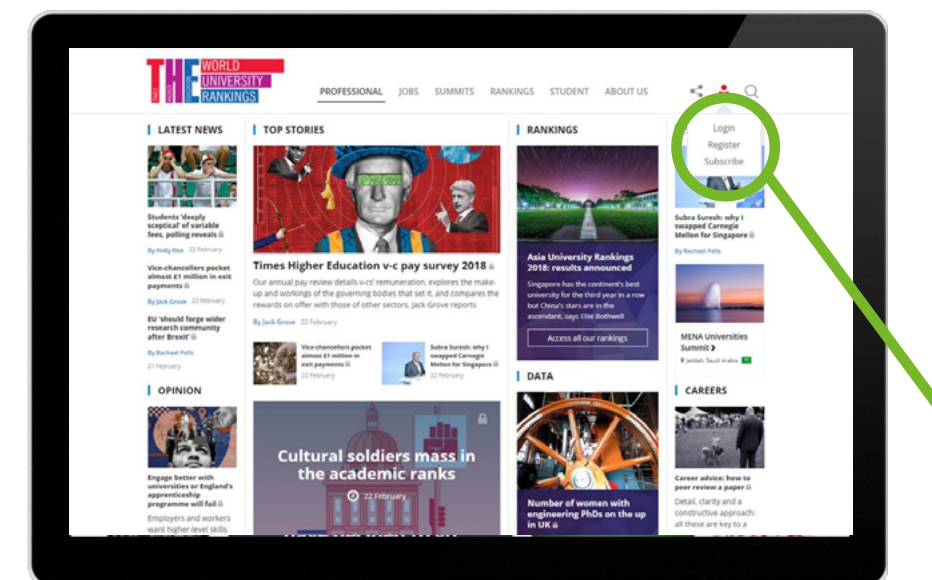

Once your subscription has been confirm by the *Times Higher Education* subscription team you will need to visit our homepage to create an online account.

When you arrive on our homepage you will need to create a *THE* account by clicking on the icon circled and then clicking on the "Register" button on the dropdown

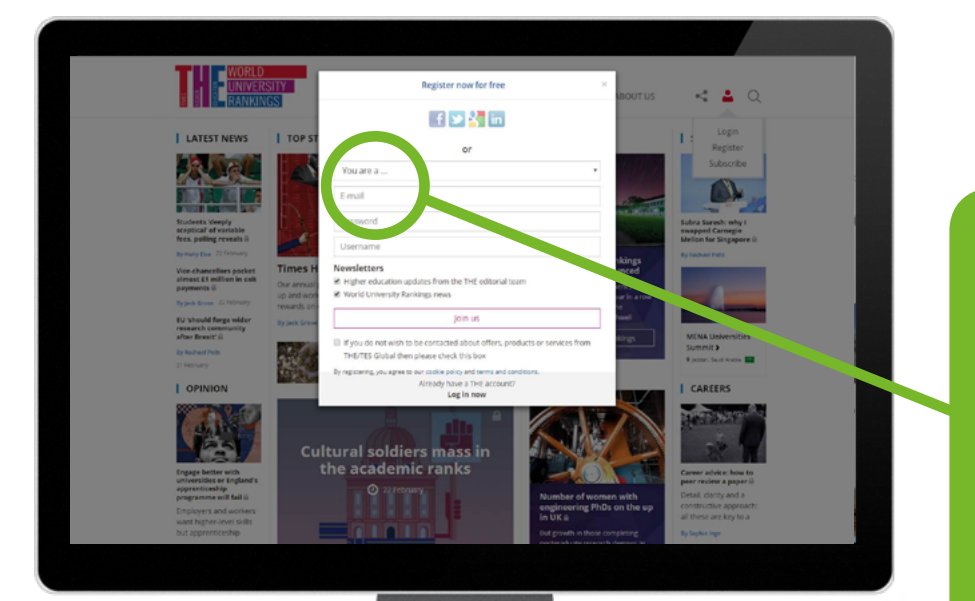

When creating an online account you will need to use your institution/ organisations email address (as shown left).

Once registration has been completed you will then be able access all of our online content without any restrictions.

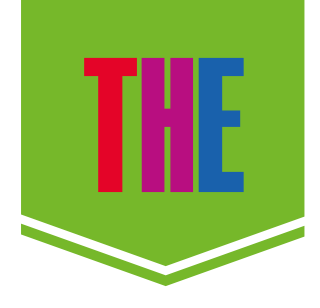

## **ACCESSING THE DIGITAL EDITIONS**

CLICK HERE FOR *THE* DIGITAL EDITIONS

bon.

11 31 May

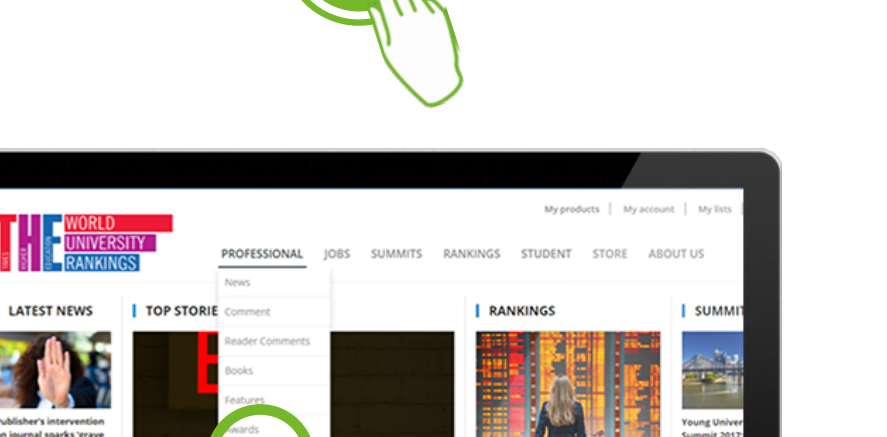

DATA

Neital Ec

nedical 'br un drain' 🛛

UK faces bio

One in three scho

OPINION

To access the digital editions of *THE* you will need to click on the professional header on our homepage and then select "Digital Editions" (as shown left).

1

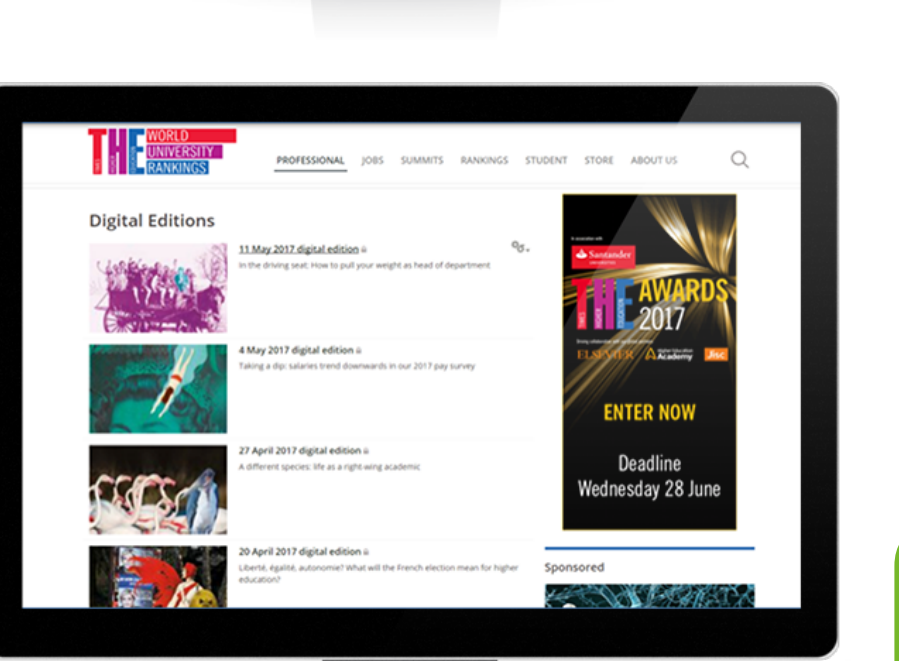

Once you have clicked "Digital Editions" you can then select the issue you would like to view (as shown left).

2